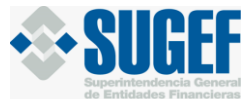

## **GUIA DE USO – SICVECA**

# Contenido

| Ingreso a SICVECA                                            |   |
|--------------------------------------------------------------|---|
| Cargar reportes con formularios                              | • |
| Paso 1: Registro de Movimientos en Formularios               | , |
| Registro de transacciones                                    | , |
| Padrón Sugef:                                                | ) |
| Prevalidación de registros del mes y corrección de errores11 |   |
| Paso 2: Presentación de reportes a SUGEF13                   |   |
| Consulta de reportes pendientes de firmar14                  | , |
| Consulta de reportes presentados a Sugef17                   | , |

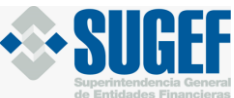

#### **GUIA DE USO – SICVECA**

Los sujetos obligados tienen la posibilidad de entregar los reportes de operaciones únicas y múltiples en efectivo y otros medios de pago de dos formas distintas:

- Opción 1: Completando la información de cada registro en el formulario ubicado en la opción "Cargar reportes con Formularios"; en esta opción podrá cargar los registros <u>uno por uno</u>, editar y eliminar la información y realizar solicitudes para el empadronamiento de clientes.
- Opción 2: Completando la información de forma masiva, por medio de archivos XML. Para esta opción es necesario que el sujeto obligado recurra al desarrollo de aplicaciones tecnológicas para poder realizar el registro y envío de los reportes.

A continuación, le presentamos una guía sobre cómo utilizar la Carga de datos por medio de Formularios:

## Ingreso a SICVECA

• Diríjase a la página de SUGEF: www.sugef.fi.cr

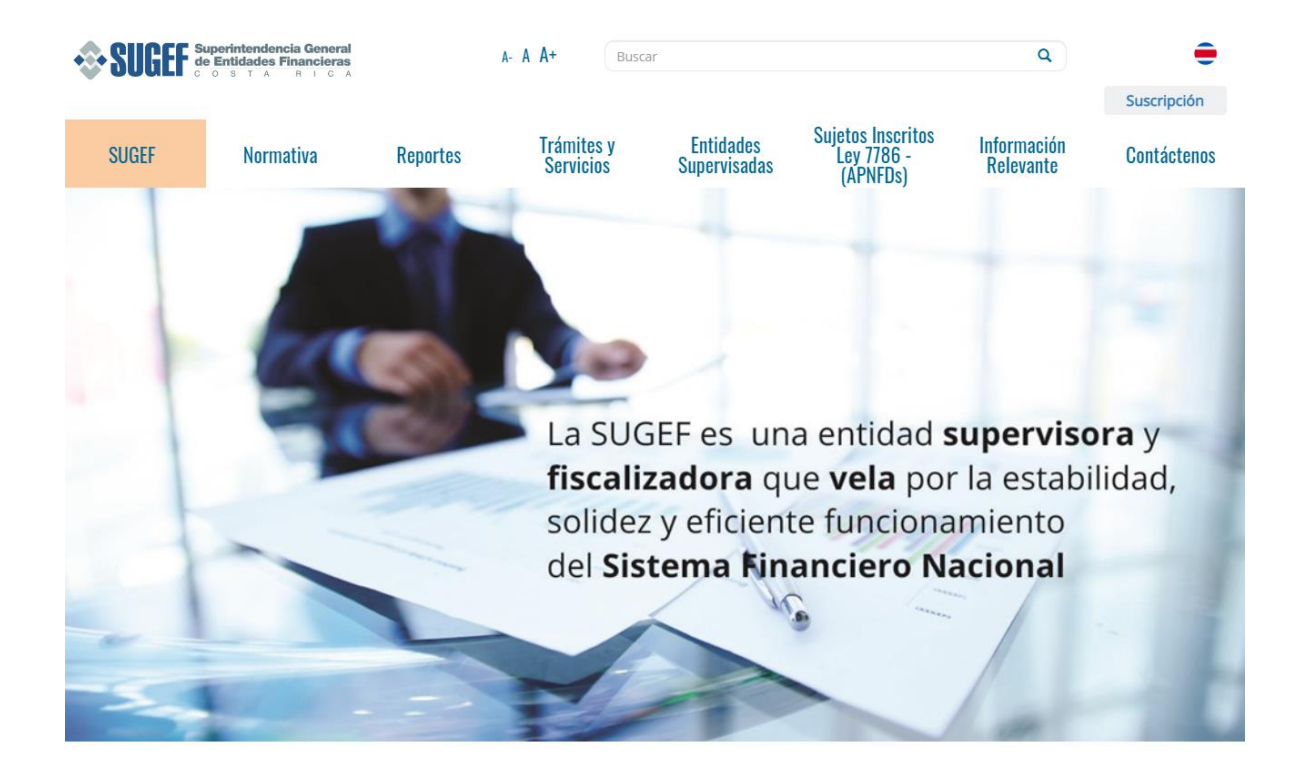

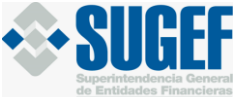

• Escoja la opción "Sujetos Inscritos Ley 7786-(APNFDs)"

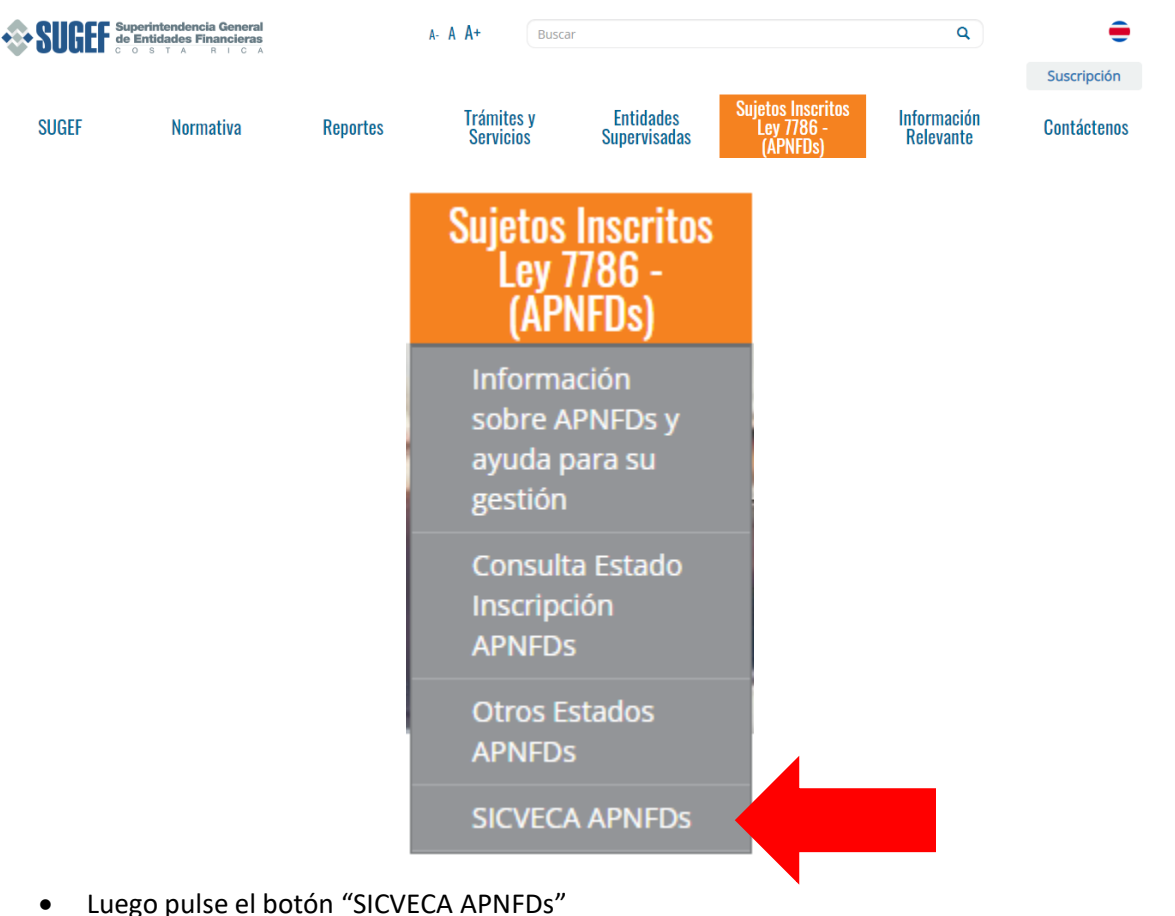

Inicio | Tramites y Servicios | SICVECA

# SICVECA

SICVECA (Sistema de Captura, Verificación y Carga de Datos) es la plataforma tecnológica que permite el envío y validación preliminar de información cuantitativa entre las diversas entidades financieras y SUGEF.

#### ¿Cómo ingreso a SICVECA?

Para ingresar al Sistema, es necesario que posea una tarjeta de firma digital, además debe asegurarse que tiene instalados los controladores respectivos en la máquina desde donde está accediendo. Se recomienda verificar la correcta instalación de la Firma Digital en el sitio: http://www.soportefirmadigital.com/

Adicionalmente, el usuario debe pertenecer a una entidad financiera supervisada.

Para los funcionarios que solicitan un acceso a SICVECA con la tarjeta de firma digital por primera vez, deben llevar a cabo los siguientes pasos:

1.Deben de contar con la tarjeta digital, adquirida previamente en las organizaciones que las expendan. 2.Coordinar con el Administrador(a) de su entidad y solicitar los accesos de acuerdo a los lineamientos internos.

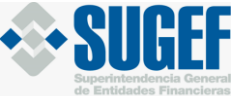

• Encontrará la página principal de SICVECA

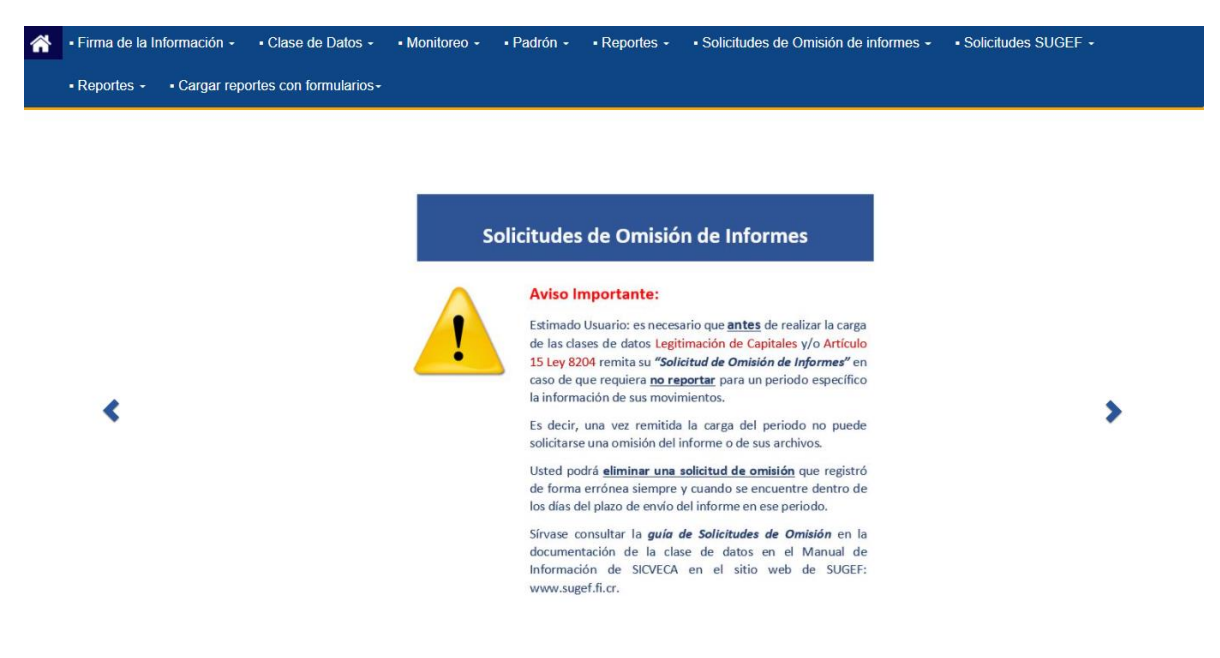

## Cargar reportes con formularios

Diríjase a la opción "Cargar reportes con formularios" y pulse la opción "Cargar reportes de clases de datos con formularios"

| - Firma de la Información - | Clase de Datos -        | - Monitoreo - | • Padrón - | - Reportes - | Solicitudes de Omisión de informes - | Solicitudes SUGEF - | Reportes - |
|-----------------------------|-------------------------|---------------|------------|--------------|--------------------------------------|---------------------|------------|
| Cargar reportes con formula | arios -                 |               |            |              |                                      |                     |            |
| Cargar reportes de clases o | le datos con formulario |               |            |              |                                      |                     |            |

A continuación, encontrará todas las actividades que tiene inscritas en SUGEF:

|                                                | Formularios                                            | s dinámicos                                           |                          |
|------------------------------------------------|--------------------------------------------------------|-------------------------------------------------------|--------------------------|
|                                                | Entidad:                                               | ~                                                     |                          |
|                                                | Estimado usuario, por favor seleccione la              | clase de dato con la que desea trabajar:              |                          |
| * Se muestran di                               | sponibles las actividades asociadas en el sistema de S | UGEF: IPO (Inscripción de Personas Obligadas desde SU | GEF Directo)             |
| ŏ                                              | <b>#</b> -                                             | 8                                                     |                          |
| Comerciantes de Metales y Piedras<br>Preciosas | Casas de Empeño                                        | Casinos                                               | Administración de Dinero |
| 2                                              | 2                                                      |                                                       | ≣∎_                      |
| Facilidades Crediticias                        | Proveedores de Servicios Fiduciarios                   | Compra y Venta de Bienes Inmuebles                    | Articulo 15 Ley 8204     |
|                                                | Can                                                    | selar                                                 |                          |

Nota: El campo "Entidad" corresponde al nombre de la persona física o jurídica inscrita

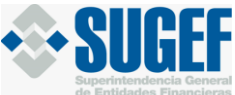

| Entidad: | ~ |
|----------|---|
|----------|---|

En caso de estar inscrito por más de una actividad, deberá hacer la presentación para cada una de ellas de forma separada

Seleccione la actividad de la que realizará el reporte.

#### Paso 1: Registro de Movimientos en Formularios

Seleccione el botón "Reportes pendientes de presentar a SUGEF"

| +      | Reporte a SUGEF por medio de formularios                                                |
|--------|-----------------------------------------------------------------------------------------|
| ŏ      | Entidad:                                                                                |
| $\sim$ | Clase de datos: Comerciantes de Metales y Piedras Preciosas                             |
|        | Por favor seleccione el proceso que desea realizar:                                     |
|        | Paso 1. Registro de Movimientos en Formularios SUGEF                                    |
|        | Consulta y Carga de Formularios Dinámicos:                                              |
|        | Consulta de Reportes pendientes de<br>Firma Consulta de Reportes presentados a<br>SUGEF |
|        | ◆ Regresar S Cancelar                                                                   |

El sistema le permitirá generar un nuevo reporte por mes o editar un reporte que ya haya incluido de previo para el mes a reportar.

#### \*\*Recuerde

- la información debe <u>presentarse</u> de acuerdo con los períodos designados según la calificación que le entregó SUGEF
- Los reportes se presentan mensualmente, según el mes en que sucedieron las transacciones.

|   | Reportes pendientes de presentar a SUGEF               |
|---|--------------------------------------------------------|
|   | Entidat:                                               |
| Ŏ | Class 64 dbtr Conversities of Motion 3 Period Revision |
|   |                                                        |
|   | Nervo nes cândare. Edite res cândare.                  |
|   | ligare Count                                           |
|   |                                                        |

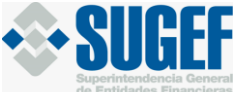

• Cuando seleccione "*Nuevo mes calendario*" indique el mes que va a reportar y el archivo de la actividad de la que está presentando el reporte.

|      | Reportes pendientes de presentar a SUGEF                                                                                     |
|------|----------------------------------------------------------------------------------------------------|
| Mes: | Entidad:<br>Class de dato: Comecianto de Miteires y Fedora Protosca<br>Seleccione mes y activo:<br>Infordazional<br>Entidad: |
|      |                                                                                                    |

• Pulse el botón de "Guardar", seguidamente lo dirige a la pantalla de Información de los movimientos del mes. Esta pantalla cuenta con diferentes iconos según se detalla:

| +       |                                                                                                    | Reportes pendientes de presentar a SUGEF                                                                                                    |         |
|---------|----------------------------------------------------------------------------------------------------|----------------------------------------------------------------------------------------------------|---------|
| ŏ       | Entidad: Lindsay Paola Rosales Fernandez<br>Clase de                                                                                 | Mes: 01/02/2022 Archivo: Reportes APNFD Comerciantes de metales y piedras preciosas Ley 7786                                                                                                    |         |
|         |                                                                                                    | Información de los registros de movimientos del mes                                                                                                    |         |
| Ø       | + 4 = 1 🛆                                                                                                    | Buscar                                                                                                    |         |
| Acc     | 6 Código * Tipo 6<br>ón Registro Carga Identificación Identificación                                                                 | Nembre Primer Segundo Nombre Tipo Tipo Tipo Tipo Tipo Monto Fecha<br>Persona Apellido Apellido Empresa Reporte Operación Movimiento Ingreso Salida Movimiento Movimiento Transacció                                                                                                    | ¢<br>bn |
|         |                                                                                                    | No hay información                                                                                                    |         |
| Mostrar | do 0 de 0 Registros<br><b>y Esconder</b> Columnas: Accón - Registro - Código Carga - Identificación - Tiper<br>Monto Momiento - Tect | Anterior Siguier Iteratificación - Nombre Persona - Primer Apelido - Segundo Apelido - Nombre Empresa - Tipo Reporte - Tipo Operación - Tipo Movimiento - Tipo Ingreso - Tipo Salida - Tipo Movimiento - Tipo Ingreso - Tipo Salida - Tipo Ingreso - Tipo Salida - Tipo Salida - Tipo Ingreso - Tipo Salida - Tipo Salida - Tipo Salida - Tipo Salida - Tipo Sali | nte     |
|         |                                                                                                    | A Regresar Cancellar                                                                                                    |         |

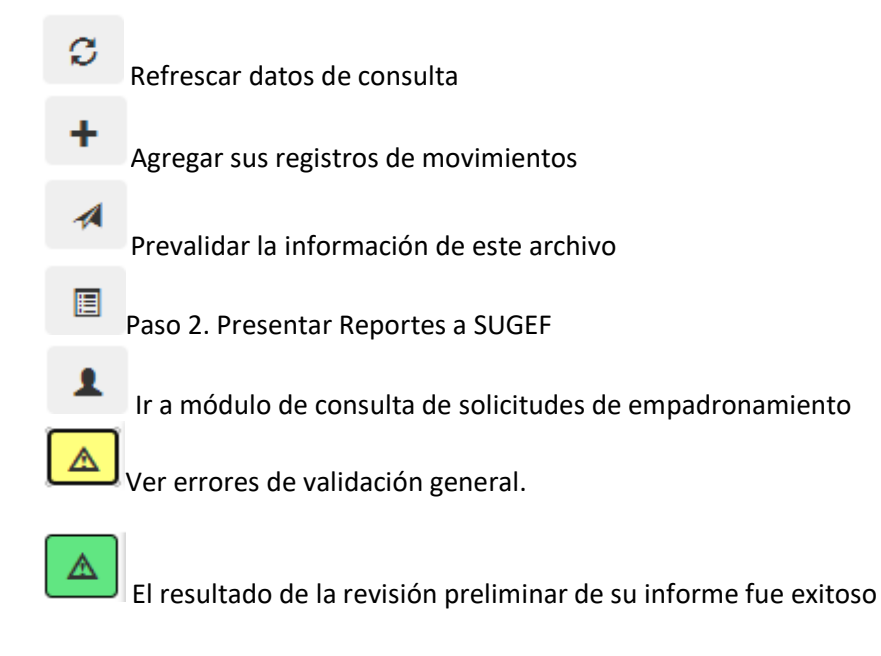

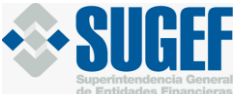

A poner nombre

poner nombre

#### Registro de transacciones

• Para las transacciones, pulse el botón 🕇 para abrir el formulario e incluir cada registro

| +                         | Reportes pendientes de presentar a SUGEF                                                                                                    |
|---------------------------|----------------------------------------------------------------------------------------------------|
| Ŏ                         | Entidad:     Mes: 0102/2022       Clase de datos: Comerciantes de Metales y Piedras Preciosas     Archivo: Reportes APINED Comerciantes de metales y piedras preciosas Ley 7766                                                                                                    |
|                           | Información de los registros de movimientos del mes                                                                                                    |
|                           | A 🗄 1 🛆                                                                                                    |
| Acción                    | Cádigo A         Tipo         Tipo         Nombre         Primer         Segundo         Nombre         Tipo         Tipo         Tipo         Tipo         Moneda         Monto         Petcha           Registro         Carga         Identificación         Identificación         Persona         Apellido         Reporte         Operación         Movimiento         Tipa         Tipo         Moneda         Monimento         Transacción |
|                           | No hay información                                                                                                    |
| Mostrando<br>Mostrar y Es | de O Registros           Anterior         Siguiente           conder Columnas: Acción - Registro - Código Carga - Identificación - Tipo Identificación - Tipo Ingreso - Tipo Salida - Tipo Moneta Movimiento -         Siguiente                                                                                                    |
|                           | Monto Movimiento - Fecha Transacción - Motivo Transacción - Origen Recurso - Ubicación Comprador/Vendedor - País Origen Recurso - País Destino Recurso -                                                                                                    |
|                           | ◆ Regresar O Cancelar                                                                                                    |

**Nota:** Recuerde que el llenado de los registros por medio de formulario es uno por uno, por lo que no podrá llenar varios registros a la vez.

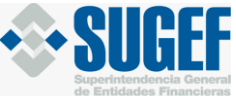

• Luego de pulsar el icono + para incluir registros, el sistema le mostrará el siguiente formulario que debe llenar:

|                                                           |                   | Reportes pendientes de presentar a SUGEF                                                        |
|-----------------------------------------------------------|-------------------|-------------------------------------------------------------------------------------------------|
| Entidad:<br>Clase de dato: Comerciantes de Metales y Piec | dras Preciosas    | Mes: 01/02/2021<br>Archivo: Reportes APNFD Comerciantes de metales y piedras preciosas Ley 7786 |
|                                                           |                   | Nuevo movimiento:                                                                               |
| Identificación :                                          | Identificación    |                                                                                                 |
| hipo identificación:                                      | Seleccione        |                                                                                                 |
| Nombre Persona:                                           | Nombre Persona    |                                                                                                 |
| Primer Apellido:                                          | Primer Apellido   | El botón 🟮 le permite ver el                                                                    |
| Segundo Apellido:                                         | Segundo Apellido  | tipo de información que debe                                                                    |
| Nombre Empresa:                                           | Nombre Empresa    | incluir en el campo del                                                                         |
| Tipo Reporte:                                             | Seleccione        | • formulario                                                                                    |
| Tipo Operación:                                           | Seleccione        | • 0                                                                                             |
| Tipo Movimiento:                                          | Seleccione        |                                                                                                 |
| Tipo Ingreso:                                             | Seleccione        |                                                                                                 |
| Tipo Salida:                                              | Seleccione        | v 0                                                                                             |
| Tipo Moneda Movimiento:                                   | Seleccione        | • <b>0</b>                                                                                      |
| Monto Movimiento:                                         | Monto Movimiento  | 0                                                                                               |
| Fecha Movimiento:                                         | Fecha Movimiento  | •                                                                                               |
| Motivo Movimiento:                                        | Motivo Movimiento | 0                                                                                               |
| Origen Recurso:                                           | Origen Recurso    | •                                                                                               |
| Ubicación Comprador/Vendedor:                             | Seleccione        |                                                                                                 |
| País Origen Recurso:                                      | Seleccione        | · 0                                                                                             |
| País Destino Recurso:                                     | Seleccione        | · 0                                                                                             |
|                                                           |                   | Guarder                                                                                         |
|                                                           |                   | Regress Conteiler                                                                               |
|                                                           |                   |                                                                                                 |

Una vez en esta pantalla, llene los datos de la transacción a reportar y pulse el botón "Guardar"

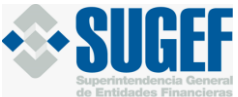

#### Padrón SUGEF:

Si la persona que va a reportar no se encuentra incluida en el Padrón SUGEF, el sistema se lo indicará, por lo que debe solicitar su empadronamiento, para esto, el sistema le habilita una opción para realizar dicha solicitud.

|                               | Nuevo movimiento:                                                                                                    |
|-------------------------------|----------------------------------------------------------------------------------------------------|
| Identificación :              | 111110111 * La Identificación digitada no existe en el padrón interno de SUGEF: Incluya la solicitud para empadronar.<br>Cilck-AQUI. |
| Tipo Identificación:          | Empresa Jurídica Nacional *                                                                                                    |
| Nombre Persona:               | Nombre Persona 0                                                                                                    |
| Primer Apellido:              | Primer Apellido 0                                                                                                    |
| Segundo Apellido:             | Segundo Apellido                                                                                                    |
| Nombre Empresa:               | Nombre Empresa                                                                                                    |
| Tipo Reporte:                 | Seleccione v 0                                                                                                    |
| Tipo Operación:               | Seleccione v 0                                                                                                    |
| Tipo Movimiento:              | Seleccione v 0                                                                                                    |
| Tipo Ingreso:                 | Seleccione v 0                                                                                                    |
| Tipo Salida:                  | Seleccione v 0                                                                                                    |
| Tipo Moneda Movimiento:       | Seleccione v 0                                                                                                    |
| Monto Movimiento:             | Monto Movimiento                                                                                                    |
| Fecha Movimiento:             | Fecha Movimiento                                                                                                    |
| Motivo Movimiento:            | Motivo Movimiento                                                                                                    |
| Origen Recurso:               | Orgen Recurso                                                                                                    |
| Ubicación Comprador/Vendedor: | Seleccione v 0                                                                                                    |
| País Origen Recurso:          | Seleccione v 0                                                                                                    |
| País Destino Recurso:         | Seleccione v 0                                                                                                    |
|                               | Guardar                                                                                                    |
|                               | Regreser Canoeler                                                                                                    |

• Para solicitar el empadronamiento debe llenar la información requerida y pulse el botón *"Solicitar Inclusión"* 

| Solicitud de inclusión en el padrón de personas SUGEF |                                            |  |  |  |
|-------------------------------------------------------|--------------------------------------------|--|--|--|
| Complete la información re                            | querida                                    |  |  |  |
| Tipo de identificación                                | Empresa Jurídica Nacional 🗸                |  |  |  |
| Identificación                                        | 111110111                                  |  |  |  |
| Razón social                                          | Razón social                               |  |  |  |
| Fecha de constitución                                 |                                            |  |  |  |
| País                                                  | Seleccione                                 |  |  |  |
| Documento de respaldo<br>de identificación            | Seleccionar archivo No se eligió archivo 3 |  |  |  |
|                                                       |                                            |  |  |  |
|                                                       | Solicitar inclusión Cancelar               |  |  |  |

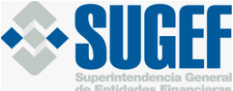

**Nota:** Recuerde que la solicitud de empadronamiento se envía a SUGEF para ser <u>revisada</u>, por lo que, en el momento de incluir la solicitud, el sistema le mostrará el siguiente mensaje en la pantalla principal *Información de los movimientos del mes*:

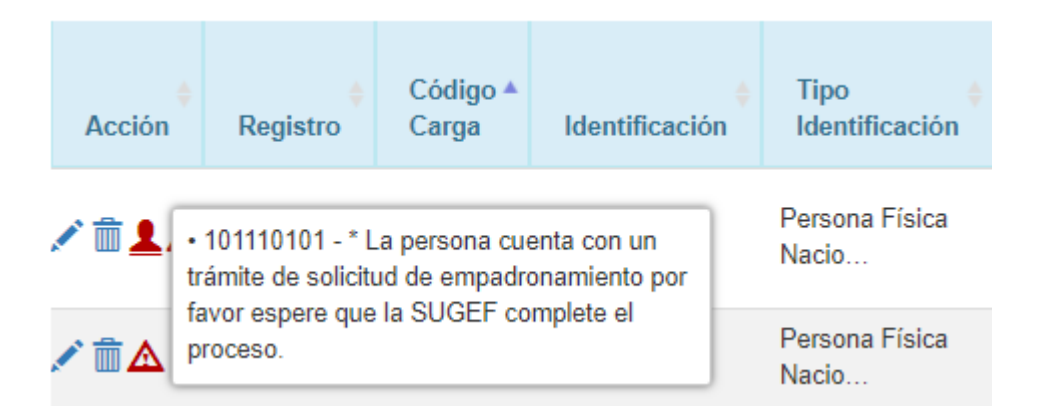

La SUGEF le indicará si acepta dicha solicitud o la rechaza:

- En caso de aceptar la solicitud el sistema eliminará el ícono del registro que usted incluyó, lo que indicaría que el empadronamiento fue aceptado.
- En caso contrario, si la SUGEF rechaza su solicitud de empadronamiento, el sistema le indicará en la línea de su registro el siguiente mensaje, lo cual le indicará que su solicitud fue rechazada y le mencionará las razones que motivaron al rechazo, las cuales deberá corregir para presentar nuevamente una solicitud de empadronamiento.

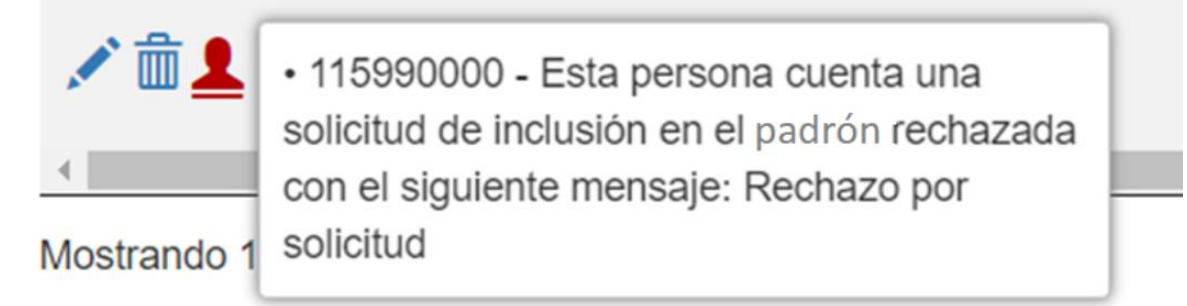

**\*\*Recuerde** que todos sus clientes deben estar registrados en el Padrón de SUGEF, con el mismo nombre antes de que envíe la información.

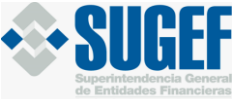

| a                |           |               |              |
|------------------|-----------|---------------|--------------|
|                  | CENEDAL   |               | EINIANCIEDAG |
| JUFERINTENDENCIA | GLINLINAL | DE LINTIDADES | FINANCIENAS  |

#### Prevalidación de registros del mes y corrección de errores

Cuando haya terminado de realizar los registros de cada una de las transacciones a reportar en el mes, el sistema le permite prevalidar los datos a fin de identificar errores que requieran ser corregidos antes de la presentación final de los datos.

• Proceda a prevalidar su reporte en el botón *Prevalidar la información de este archivo,* el sistema le indicará el siguiente mensaje:

Estimado usuario su información a sido enviada a validar, espere unos minutos y presione el icono de refrescar  $~\mathcal{G}$ 

• Luego de "refrescar" el sistema le mostrará si sus registros tienen errores: en el ícono que

podrá ver todos los errores

se va a habilitar generales de validación

 Para cada uno de los registros enlistados en la pantalla, el sistema le mostrará el ícono , el cual le indicará que ese registro cuenta con errores específicos de validación, los cuales

puede consultar haciendo clic en el ícono 🗹

• Seguidamente, el sistema le muestra la lista de errores de cada registro

| -                                          | _                       | Error(es) en registro del movimiento:                                                                                                    |      |                       |
|--------------------------------------------|-------------------------|----------------------------------------------------------------------------------------------------|------|-----------------------|
|                                            | Excel                   | Puede exportar la lista de<br>errores                                                                                                    | Busc | ar:                   |
|                                            | Campos<br>Involucrados  | Validación                                                                                                    | ¢ V  | ódigo de<br>alidación |
|                                            | ۲                       | Verificar que los campos "Tipoldentificación", "Numeroldentificacion", "PrimerApellidoCliente", "SegundoApellidoCliente<br>"NombreCliente" correspondan a un registro en los padrones de la SUGEF para los tipos de persona 1, 3 ó 5. | " y  | 6                     |
|                                            | ٩                       | El campo "Numeroldentificacion" debe corresponder con la identificación principal según el padrón de personas de SUG                                                                                                    | EF.  | 9                     |
| Pulse este botón para                      | ۲                       | Cuando se seleccione el Tipo de Movimiento "Ingreso" el dato seleccionado para Tipo de Salida debe ser "No Aplica"                                                                                                    |      | 21                    |
| ubicar el campo<br>específico que contiene | ۲                       | El campo monto de movimiento no puede ser cero ni un número negativo.                                                                                                    |      | 25                    |
| el error señalado                          | Mostrando 1 a 4 de 4 Re | gistros                                                                                                    |      |                       |

• Al pulsar en el botón , el sistema resalta el campo específico del error, tal como se muestra seguidamente:

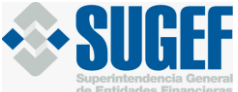

|                                                                                                    |                                                                                                    |                                                                                                    | Buscar:                                           |
|----------------------------------------------------------------------------------------------------|----------------------------------------------------------------------------------------------------|----------------------------------------------------------------------------------------------------|---------------------------------------------------|
| Campos<br>Involucrados                                                                                                    |                                                                                                    | Validación                                                                                                    | <ul> <li>Código de</li> <li>Validación</li> </ul> |
| ۲                                                                                                    | Verificar que los campos "Tipoldentifi<br>"NombreCliente" correspondan                                                                                                    | icación", "Numeroldentificacion", "PrimerApellidoCliente", "SegundoApellidoCliente" y<br>a un registro en los padrones de la SUGEF para los tipos de persona 1, 3 ó 5. | 6                                                 |
| ۲                                                                                                    | El campo "Numeroldentificacion" debe                                                                                                    | e corresponder con la identificación principal según el padrón de personas de SUGEF                                                                                    | 9                                                 |
| ۴                                                                                                    | Cuando se seleccione el Tipo de M                                                                                                    | lovimiento "Ingreso" el dato seleccionado para Tipo de Salida debe ser "No Aplica".                                                                                    | 21                                                |
| £7 *                                                                                                    | El campo mo                                                                                                    | nto de movimiento no puede ser cero ní un número negativo.                                                                                                    | 25                                                |
| Mostrando 1 a 4 de 4 Regi                                                                                                    | istros                                                                                                    | Anterior                                                                                                    | 1 Siguiente                                       |
|                                                                                                    | * Daha aditar al ragistr                                                                                                    | o u organido do pueso porto oprandir la información                                                                                                    |                                                   |
|                                                                                                    | * Debe editar el registr                                                                                                    | o y enviar de nuevo para corregir la información.                                                                                                    |                                                   |
| Identificación ·                                                                                                    | * Debe editar el registr                                                                                                    | o y enviar de nuevo para corregir la información.<br>Editar movimiento:                                                                                                |                                                   |
| Identificación :                                                                                                    | * Debe editar el registr<br>101110101                                                                                                    | o y envlar de nuevo para corregir la información.<br>Editar movimiento:                                                                                                |                                                   |
| Identificación :<br>Tipo Identificación:                                                                                                    | * Debe editar el registr<br>101110101<br>Persona Física Nacional                                                                                                    | o y envlar de nuevo para corregir la información.<br>Editar movimiento:                                                                                                |                                                   |
| Identificación :<br>Tipo Identificación:<br>Nombre Persona:                                                                                                    | * Debe editar el registr<br>[101110101<br>Persona Física Nacional<br>[Ejemplo                                                                                                    | o y enviar de nuevo para corregir la información.  Editar movimiento:                                                                                                  |                                                   |
| Identificación :<br>Tipo Identificación:<br>Nombre Persona:<br>Primer Apellido:                                                                                                    | * Debe editar el registr<br>[101110101<br>Persona Física Nacional<br>[Ejemplo<br>[Ejemplo 1                                                                                           | o y envlar de nuevo para corregir la información.                                                                                                    |                                                   |
| Identificación :<br>Tipo Identificación:<br>Nombre Persona:<br>Primer Apellido:<br>Segundo Apellido:                                                                                                    | * Debe editar el registr<br>[101110101<br>Persona Física Nacional<br>[Ejemplo<br>[Ejemplo 1<br>[Ejemplo 2                                                                             | o y envlar de nuevo para corregir la información.                                                                                                    |                                                   |
| Identificación :<br>Tipo Identificación:<br>Nombre Persona:<br>Primer Apellido:<br>Segundo Apellido:<br>Tipo Reporte:                                                                                                    | * Debe editar el registr<br>101110101<br>Persona Física Nacional<br>Ejempio<br>Ejempio 1<br>Ejempio 2<br>Efectivo                                                                     | o y envlar de nuevo para corregir la información.                                                                                                    |                                                   |
| Identificación :<br>Tipo Identificación:<br>Nombre Persona:<br>Primer Apellido:<br>Segundo Apellido:<br>Tipo Reporte:<br>Tipo Operación:                                                                                 | * Debe editar el registr<br>[101110101<br>Persona Física Nacional<br>Ejemplo<br>Ejemplo 1<br>Ejemplo 2<br>Efectivo<br>Operación múltiple                                              | o y envlar de nuevo para corregir la información.                                                                                                    |                                                   |
| Identificación :<br>Tipo Identificación:<br>Nombre Persona:<br>Primer Apellido:<br>Segundo Apellido:<br>Tipo Reporte:<br>Tipo Operación:<br>Tipo Movimiento:                                                             | * Debe editar el registr<br>[101110101<br>Persona Física Nacional<br>Ejempio<br>Ejempio 1<br>Ejempio 2<br>Efectivo<br>Operación múltiple<br>Ingreso                                   | o y envlar de nuevo para corregir la información.                                                                                                    |                                                   |
| Identificación :<br>Tipo Identificación:<br>Nombre Persona:<br>Primer Apellido:<br>Segundo Apellido:<br>Tipo Reporte:<br>Tipo Operación:<br>Tipo Movimiento:<br>Tipo Ingreso:                                            | * Debe editar el registr<br>[101110101<br>Persona Física Nacional<br>Ejempio<br>[Ejempio 1<br>Ejempio 2<br>Efectivo<br>Operación múltiple<br>Ingreso<br>Ventas                        | o y envlar de nuevo para corregir la información.                                                                                                    |                                                   |
| Identificación :<br>Tipo Identificación:<br>Nombre Persona:<br>Primer Apellido:<br>Segundo Apellido:<br>Tipo Reporte:<br>Tipo Operación:<br>Tipo Movimiento:<br>Tipo Ingreso:<br>Tipo Salida:                            | * Debe editar el registr<br>[101110101<br>Persona Física Nacional<br>[Ejemplo<br>[Ejemplo 1<br>[Ejemplo 2<br>Efectivo<br>Operación múltiple<br>Ingreso<br>Ventas<br>Compra de insumos | o y envlar de nuevo para corregir la información.                                                                                                    |                                                   |
| Identificación :<br>Tipo Identificación:<br>Nombre Persona:<br>Primer Apellido:<br>Segundo Apellido:<br>Tipo Reporte:<br>Tipo Operación:<br>Tipo Movimiento:<br>Tipo Ingreso:<br>Tipo Salida:<br>Tipo Moneda Movimiento: | * Debe editar el registr<br>101110101<br>Persona Física Nacional<br>Ejemplo<br>Ejemplo 1<br>Ejemplo 2<br>Efectivo<br>Operación múltiple<br>Ingreso<br>Ventas<br>Compra de insumos     | o y envlar de nuevo para corregir la información.                                                                                                    |                                                   |

• Una vez que corrija los errores, el sistema no le mostrará avisos en cada registro:

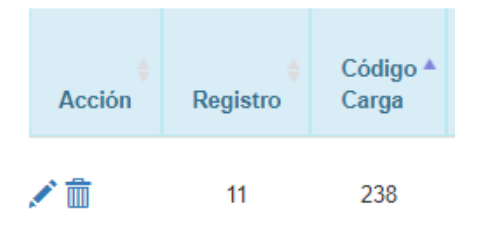

• Y el indicador de errores generales se le mostrará en color verde:

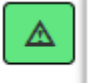

El resultado de la revisión preliminar de su informe fue exitoso.

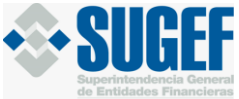

#### Paso 2: Presentación de reportes a SUGEF

Una vez que se asegure que sus reportes no tengan errores, pulse el botón reporte a SUGEF, el sistema le mostrará la siguiente pantalla:

para presentar el

E

| +                    | Reporte de información                                                                                                    |                                                                                                    |
|----------------------|----------------------------------------------------------------------------------------------------|----------------------------------------------------------------------------------------------------|
| <b>Y</b>             | Entidad:                                                                                                    |                                                                                                    |
| 0                    | Clase de datos: Comerciantes de Metales y Piedras Preciosas                                                                                                    | En este mensaje usted podrá<br>confirmar la calificación que le                                     |
|                      | Seleccione mes y archivo (s):                                                                                                    | otorgó SUGEF, el período vigente a presentar, los meses que debe                                    |
|                      | Ayuda en línea para calendario de cumplimiento                                                                                                    | del período siguiente)                                                                              |
|                      | Usted tiene asignado el TIPO 3,<br>Los informes se presentan según esto , al día de hoy: 26/01/2022:<br>• Usted tiene pendiente de presentar el/los mes(es): Septiembre, Octubre, Noviembre, D<br>• Usted puede adelantar la presentación de el/los mes(es): Ninguno. | liciembre.                                                                                          |
|                      | Usted ya remitió los<br>Consulte aquí el calendario 2022:<br>En caso de cambio de tipo calificación considere lo siguiente:                                                                                                    | archivos marcados con (✓)<br>En esta sección puede validar el<br>calendario de presentación de los  |
| Mes:<br>Archivo (s): | 01/03/2021<br>4001-Reportes APNFD Comerciantes de metales y piedras preciosas Ley 7786                                                                                                    | datos, según el tipo asignado y<br>consideraciones generales en caso<br>de la modificación de este. |
|                      | terviar reporte final                                                                                                    |                                                                                                    |
|                      | Regresar Cancelar                                                                                                    |                                                                                                    |

• Presione el botón "Enviar reporte final" para continuar con el proceso, seguidamente el sistema le mostrará el siguiente aviso:

| Enviar reporte final                                                                                                    | × |
|----------------------------------------------------------------------------------------------------|---|
| Estimado usuario, favor verificar el registro de todos los movimientos del periodo, antes de presentar su reporte final, ya que la acción no se puede reversar.<br>En caso de requerir una modificación <b>posterior</b> a dicha presentación, deberá realizar una sustitución de información y deberá contactar al Departamento de Análisis y Cumplimiento de la Ley 7786 (Tel: 2243-5048 opción 2, correo: consultasarticulo15@sugef.fi.cr). |   |
| Sí No                                                                                                    | 2 |

• Cuando pulse "Si" el sistema le mostrará la pantalla de envío

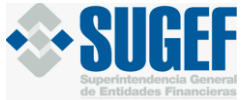

## Consulta de reportes pendientes de firmar

|                              | Formularios en Espera de Firmas |                       |                                                |                     |                                 |  |  |
|------------------------------|---------------------------------|-----------------------|------------------------------------------------|---------------------|---------------------------------|--|--|
|                              |                                 |                       | Registros:                                     |                     |                                 |  |  |
| Mostrar<br>10 V<br>Registros |                                 |                       |                                                |                     | Buscar:                         |  |  |
| Firmar                       | Usuario de envío                | Periodo <sup>\$</sup> | Clase de Datos                                 | Fecha de<br>ingreso | Anular presentación de<br>firma |  |  |
| •                            |                                 | 01/03/2021            | Comerciantes de Metales y Piedras<br>Preciosas | 26/1/2022 16:14:04  | Î                               |  |  |
| Mostrando 1 a 1 de           | e 1 Registros                   |                       |                                                | Anterior            | 1 Siguiente                     |  |  |
|                              |                                 | 1                     | ✿ Regresar ♥ Cancelar                          |                     |                                 |  |  |

**\*\*\*Recuerde** que antes de este paso usted debe haber revisado que sus registros no tengan errores, porque una vez enviado el reporte final y firmado, la acción **no se puede reversar.** 

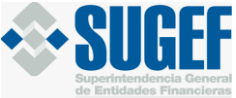

Para firmar el reporte y enviarlo a SUGEF pulse el botón , el sistema le mostrará la pantalla de verificación de datos:

| Firmas Pendientes                      | ndientes OPuestos asignados al usuario autenticado |           | ✔Firma Recibida | ∃Firma Recibida por Puestos Asociados |  |
|----------------------------------------|----------------------------------------------------|-----------|-----------------|---------------------------------------|--|
|                                        |                                                    | Firmas Re | equeridas       |                                       |  |
| Titular                                |                                                    | Suplentes | Recibido        | Detalle de la Firma Recibida          |  |
| 82 - Representante Legal Art 15 ( 60 ) |                                                    |           | 0               |                                       |  |

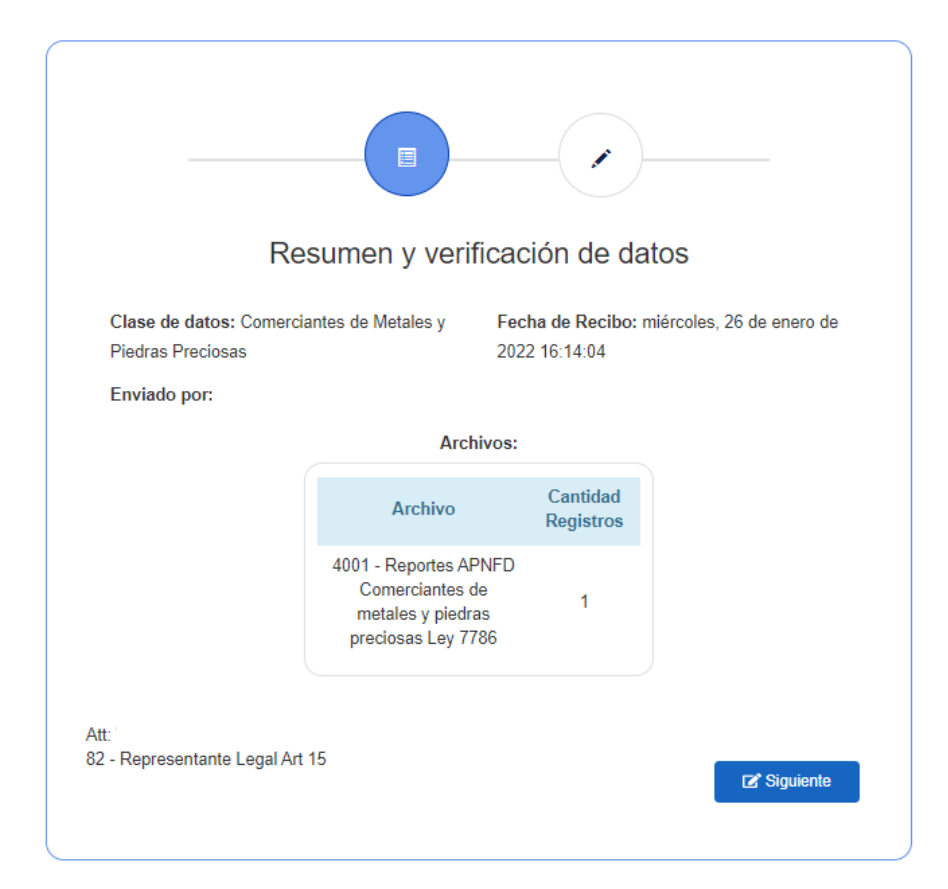

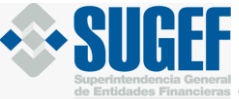

• Confirme los datos y pulse "siguiente", el sistema le mostrará la pantalla de firmas

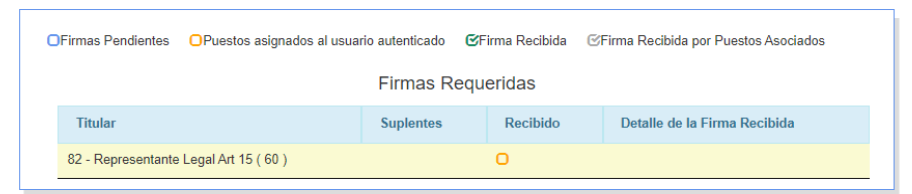

| Dec                                                                                         | laración y envío o                                                                  | de informa                       | ación                                |
|---------------------------------------------------------------------------------------------|-------------------------------------------------------------------------------------|----------------------------------|--------------------------------------|
| Señor (a)<br>de Captura, Verificació<br>información:                                        | ı, con la<br>n y Carga (SICVECA), so                                                | identificación<br>licita su FIRM | , el Sistema<br>A sobre la siguiente |
| Nombre de la en<br>Clase de datos: Come<br>Mes a presentar: 01/03<br>Emisión de firma: 26/0 | n <b>tidad</b><br>rciantes de Metales y Piec<br>3/2021<br>1/2022                    | dras Preciosas                   | S                                    |
|                                                                                             | Archivos:                                                                           |                                  |                                      |
|                                                                                             | Archivo                                                                             | Cantidad<br>Registros            |                                      |
|                                                                                             | 4001 - Reportes APNFD<br>Comerciantes de<br>metales y piedras<br>preciosas Ley 7786 | 1                                |                                      |
|                                                                                             | Verifique que se encue<br>los registros para e                                      | entren todos<br>I periodo.       |                                      |
|                                                                                             |                                                                                     |                                  |                                      |

• Pulse el botón "firmar", el sistema le mostrará el siguiente mensaje:

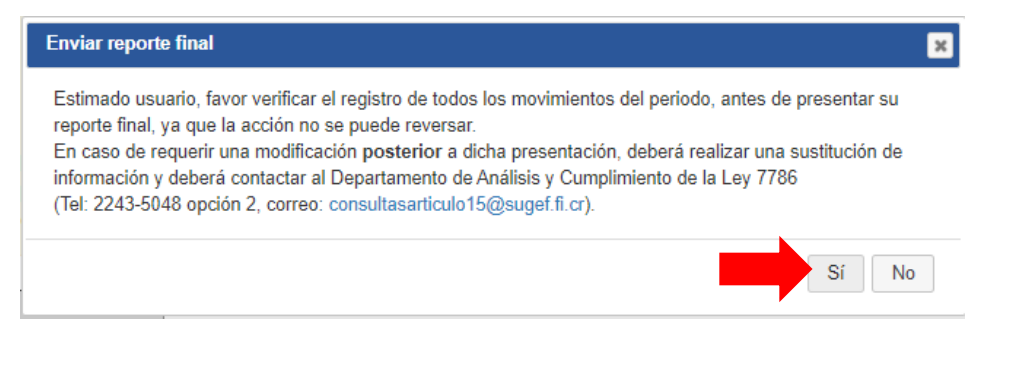

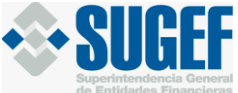

| •                            | Formularios en Espera de Firmas                                                                                                    |                                  |
|------------------------------|----------------------------------------------------------------------------------------------------|----------------------------------|
|                              | Registros:                                                                                                    |                                  |
| Mostrar<br>10 v<br>Registros |                                                                                                    | Buscar:                          |
| Firmar 🔺 Usu                 | uario de envío 🝦 Periodo 👙 Clase de Datos 👙 Fecha de ingreso 👙                                                                          | Anular presentación de firma 🛛 🍦 |
|                              | No hay información                                                                                                    |                                  |
| Mostrando 0 de 0 Registro    | os<br>Se recibieron todas las firmas                                                                                                    | Anterior Siguiente               |
|                              | Se recibió la última firma del archivo y fue enviado a validar.<br>¿Desea ir a la pantalla de Consulta de Reportes presentados a SUGEF? | Alterior                         |
|                              | En este momento no nay cargas en proceso de inma.                                                                                       |                                  |
|                              | s Regresar Cancelar                                                                                                    |                                  |

• Para consultar los reportes enviados pulse el botón "Si"

## Consulta de reportes presentados a Sugef

• El sistema le mostrará todos los reportes enviados a la Superintendencia:

| <b>←</b>                          |                                      | Consulta de                                    | e Reportes p                | resentados a SU        | GEF                    |                           |
|-----------------------------------|--------------------------------------|------------------------------------------------|-----------------------------|------------------------|------------------------|---------------------------|
| ŏ                                 | Entidad:<br>Clase de dato            | S: Comerciantes de Metales y Piedras Pr        | reciosas                    |                        |                        |                           |
| Filtra por<br>Período:<br>Estado: | período:<br>01/03/2021<br>Seleccione | v                                              | seleccione el j             | periodo y estado: ·    |                        |                           |
|                                   |                                      | Estimado usuario en caso                       | Q Busca<br>de no requerir u | n filtro deje los camp | os en blanco.          |                           |
|                                   |                                      | Detalle                                        | es de Report                | es Recibidos           |                        |                           |
| Excel Pre-Validaci                | PDF                                  | Clase de Datos                                 | ≜ Estado ≜                  | Fecha Ingreso 💧        | E<br>Fecha Final       | uscar:                    |
|                                   | 01/03/2021                           | Comerciantes de Metales y Piedras<br>Preciosas | 57                          | 26/01/2022<br>16:35:03 | 26/01/2022<br>16:35:03 | villarealce@pruebas.local |

La pantalla muestra los datos de consulta, los cuales pueden ser exportados a un arcunyo en Excel o PDF.

Pág. 17